# "Bibliotheken" auf meinem Computer

## Wozu und wie benutze ich sie?

In der Ordnerleiste des Windows Explorers findet man unter Windows 7 standartmäßig den Punkt "Bibliotheken", worunter sich

- "Dokumente",
- "Bilder",
- "Musik" und
- "Videos" befinden.

Ab Windows 8 werden "Bibliotheken" erst angezeigt, nachdem man dies im Windows Explorer ausgewählt hat.  $\rightarrow$ 

Die standardmäßig angelegten Bibliotheken können zu Verwirrung führen, denn der standardmäßig angelegte Ordner "Eigene Dateien" enthält Unterordner gleichen Namens.

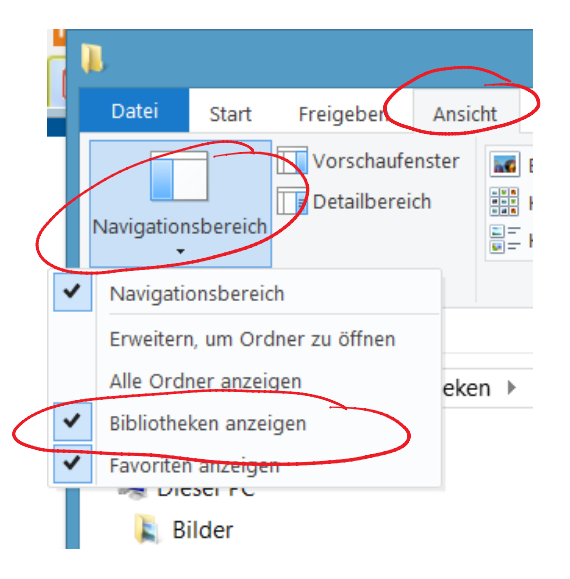

# Was sind nun diese "Bibliotheken" und wozu sind sie gut? Was unterscheidet sie von Ordnern?

Als erstes möchte ich empfehlen, den Begriff "Bibliothek" geistig zur Seite zu legen und stattdessen von einem **Katalog** zu denken.

Das Wort "Bibliothek" löst die Vorstellung von Büchern in Regalen aus, - von greifbaren Objekten an einem bestimmten Platz.

#### Genau das sind die Windows-Bibliotheken aber nicht!

# Was ist dann ihre Funktion??

Man erstellt in einer "Bibliothek" Verweise auf Ordner (die sich an den verschiedensten physikalischen Speicherorten befinden können), deren Inhalt zum Thema der "Bibliothek" passt (Dokumente, Bilder, …).

Diese Verweise werden dort aufgelistet und die enthaltenen Dateien z. B. nach Speicherort gruppiert oder alphabethisch sortiert dargestellt.

Wie Sie erkennen, ist genau das die Funktion eines Kataloges.

In eine Bibliothek können Sie nicht speichern, wohl aber in die Ordner, die Sie darüber finden.

#### Eine interessante Frage: "Brauche ich das?"

Wenn Sie Ihre Dateien immer in die Ordner speichern, die Windows Ihnen vorschlägt und die bei der Installation als Standardordner in Ihren Eigenen Dateien eingerichtet wurden benötigen Sie "Bibliotheken" **NICHT**.

- Sind Sie ein <u>erfahrener Nutzer</u>,
- benutzen verschiedene selbst angelegte Ordner,
- > nutzen <u>verschieden Laufwerke</u>,

dann ist die Nutzung von Katalogen ("Bibliotheken") für Sie empfehlenswert.

# NAIS Internet Café 02.12.2015

# Wie bearbeite ich eine vorhandene "Bibliothek"?

- Öffnen des Windows-Explorers,
- Rechtsklick auf eine der "Bibliotheken",
- Linksklick auf "Eigenschaften",
- Speicherort in den Katalog aufnehmen über "Hinzufügen…"

| Agariagenes + Neuer Ordean |        |                 |                       | 10.00 | . * |
|----------------------------|--------|-----------------|-----------------------|-------|-----|
| & Baster                   | T Nave |                 | Accordingsidation     | 744   |     |
| a Deiktop                  |        |                 |                       |       |     |
| N Downers                  |        | -E1 muction key | e Salarikinen huender |       |     |
| is Dowelcade               |        |                 |                       |       |     |
| CalaryPictor               |        |                 |                       |       |     |
| a Music                    |        |                 |                       |       |     |
| 2 OSC-Olembeiret Speicher  |        |                 |                       |       |     |
| 1. Team d                  |        |                 |                       |       |     |
| Widees                     |        |                 |                       |       |     |
| 5- System (C)              |        |                 |                       |       |     |
| -> Dates (Dr)              |        |                 |                       |       |     |
| - Schwrung (E)             |        |                 |                       |       |     |
| CSCS PortableApps.053      |        |                 |                       |       |     |
| ge 165 SmartDitive (D)     | + x    |                 |                       |       |     |
| Outpet                     |        |                 |                       |       |     |

| Orte für                        | Bibliothekan:                                                                                                    |
|---------------------------------|----------------------------------------------------------------------------------------------------|
| 2.4                             | Leigene Bilder (D:\Users\Christiane\_EigeneDateien Offentliche Bilder (C:\Users\Offentlich) Bilder                                 |
| ¢                               | nut Offerfliche gescherunt Hezalfages Softwer                                                                                      |
| Dane Bil                        | Authak optimieren für:                                                                                                    |
|                                 |                                                                                                    |
| Silder.                         |                                                                                                    |
| Bilder<br>Große de              | er Dateien is der Bibliothek: Berechnung                                                                                           |
| Bilder<br>Größe de<br>Attribute | er Dateien in der Bibliothek: Berechnung<br>:<br>:<br>:<br>:<br>:<br>:<br>:<br>:<br>:<br>:<br>:<br>:<br>:<br>:<br>:<br>:<br>:<br>: |
| Bilder<br>Größe de<br>Attribute | er Dateien is der Bibliothek: Berechnung<br>Wird im Novigstomsbereich angezeigt<br>Erzeigegeben                                    |

### Wie lege ich eine neue "Bibliothek" an:

- Öffnen des Windows Explorers
- Rechtsklick auf **A Call Bibliotheken**
- Linksklick auf Neu -> Bibliothek
- Der neu eingefügten Bibliothek einen Namen geben
- Bearbeiten wie oben unter "Bearbeiten" beschrieben.

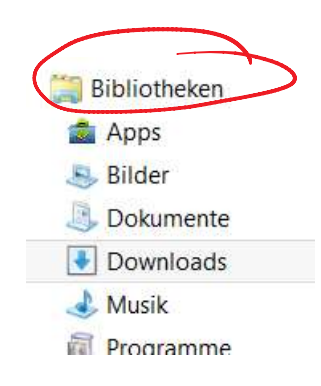

# Viel Freude beim Arbeiten mit schnell auffindbaren Dateien!